L' Aeroporto di Genova (di seguito anche solo l'»Aeroporto» o «AGS») istituisce il proprio Albo Fornitori ai fini dell'attivazione delle procedure di affidamento sotto soglia. Per procedere con l'iscrizione all'Albo Fornitori cliccare su «Mie Categorie» nella Second Home Page del Portale.

| 4 CET - Central Europe Timo DST |                        |                 | 🍈 Prova Familion | 🕘 Aluto – | ٢ |
|---------------------------------|------------------------|-----------------|------------------|-----------|---|
| ROPORTO DI GENOVA               |                        |                 |                  |           |   |
| Benvenuto                       |                        |                 |                  |           |   |
| Cruscotto                       | Sourcing               | Mia Azienda     |                  |           |   |
| Configuratione                  | Bandi di Gara          | Profile Azienda |                  |           |   |
|                                 | Rd                     | Mie Calegorie   |                  |           |   |
|                                 | RøO                    | Valutazioni     |                  |           |   |
|                                 | Aste                   |                 |                  |           |   |
|                                 | Opportunită Pubblicate |                 |                  |           |   |
|                                 |                        |                 |                  |           |   |
| Gestione Utenti                 |                        |                 |                  |           |   |
| 1 mars                          |                        |                 |                  |           |   |

Proseguire cliccando su «Aggiungi Categoria» (1) e successivamente sulla freccia in corrispondenza di «0 – Albo Fornitori» (2).

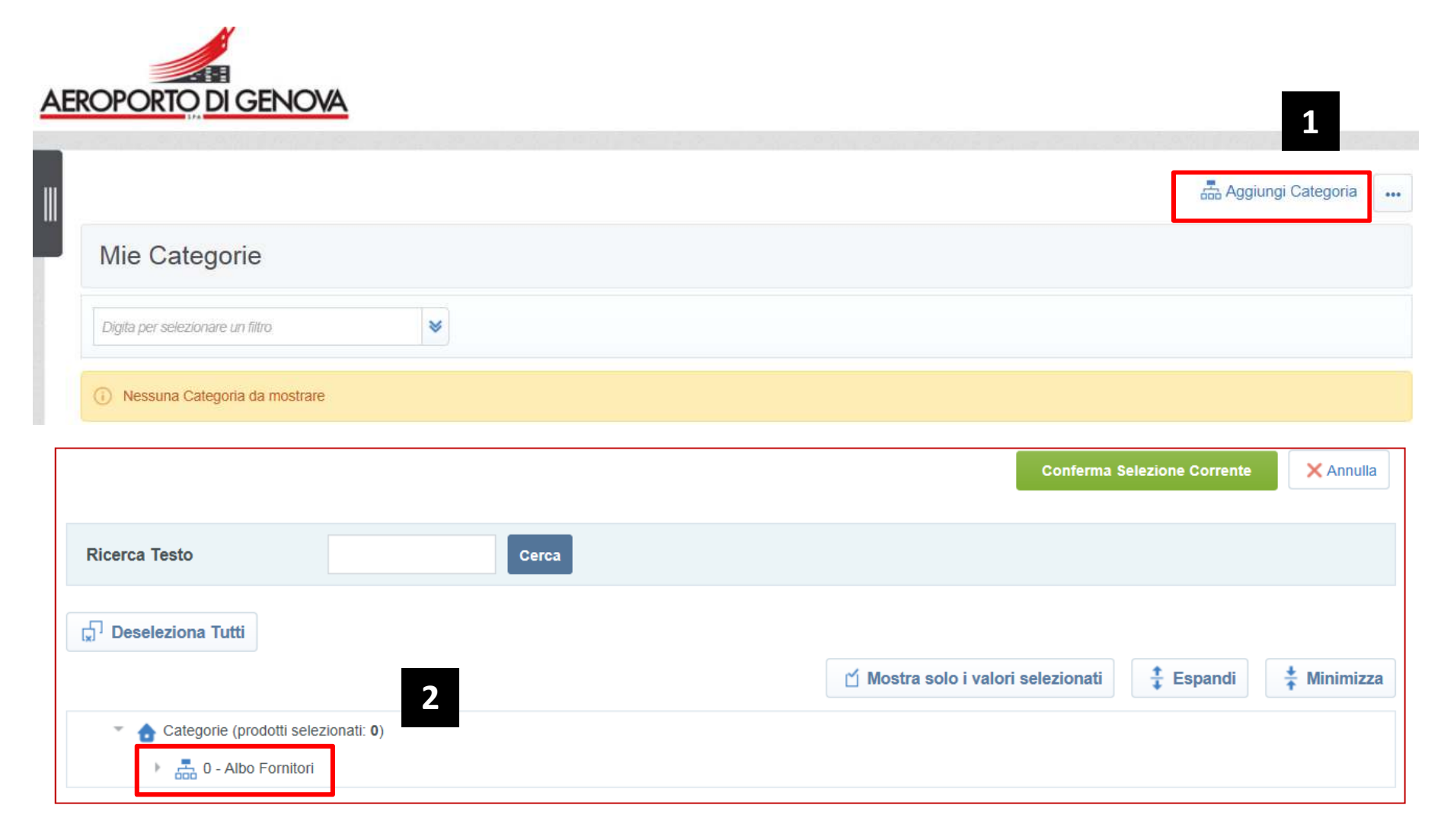

A seguire sui simboli

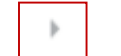

posti in corrispondenza di ciascuna categoria dell'albero per poterne visualizzare le sotto categorie

|                                                                                            | Conforma Selectione Commite X Armilia                                                                                                    |
|--------------------------------------------------------------------------------------------|----------------------------------------------------------------------------------------------------|
| Ricerca Testo                                                                              |                                                                                                    |
| T Deseleziona Tutti                                                                        |                                                                                                    |
|                                                                                            | 🗇 Mestra sele i valori selezionati 🛛 ‡ Espandi 🕴 🛊 Minimizza                                                                                                    |
| CM-01 - ARREDI     CM-01 - ARREDI     CM-02 - PRODOTTI PER UFFICIO /INFORMATICA DI CONSUMO |                                                                                                    |
| CM-03 - STAMPATI      CM-04 - DISPOSITIVE PROTEZIONE INDIVIDUALE (DPI)                     | <ul> <li>Categorie (prodotti selezionati: 2)</li> <li></li></ul>                                                                                                    |
| CM-05 - ABBIGLIAMENTO E DMISE                                                              | The function of the function of the function o |
| CM-06 - EDIUZIA                                                                            | <ul> <li>CM-0101 - Arredi / Sedute / Casseforti</li> <li>CM-0102 - Manutenzione arredi</li> <li>CM-0103 - Tendaggi / Tende alla veneziana/ Telonati</li> </ul>                                                                                                    |
|                                                                                            | CM-02 - PRODOTTI PER UFFICIO /INFORMATICA DI CONSUMO                                                                                                    |
|                                                                                            | En CM-03 - STAMPATI                                                                                                    |
|                                                                                            | CM-04 - DISPOSITIVI PROTEZIONE INDIVIDUALE (DPI)                                                                                                    |
|                                                                                            | CM-05 - ABBIGLIAMENTO E DIVISE                                                                                                    |

Selezionare quindi una o più categorie merceologiche per cui si vuole effettuare la classificazione (1) e cliccare «Conferma selezione Corrente» (2).

|                                                                                 | Conferma Se                        | elezione Corrente | × Annulla   |
|---------------------------------------------------------------------------------|------------------------------------|-------------------|-------------|
| Ricerca Testo Cerca                                                             |                                    |                   |             |
| Deseleziona Tutti                                                               |                                    |                   |             |
|                                                                                 | 🖆 Mostra solo i valori selezionati | ‡ Espandi         | 🕴 Minimizz; |
| <ul> <li>Categorie (prodotti selezionati: 2)</li> <li>Albo Fornitori</li> </ul> |                                    |                   |             |
| CM-01 - ARREDI                                                                  |                                    |                   |             |
| CM-0101 - Arredi / Sedute / Casseforti                                          |                                    |                   |             |
| CM-0102 - Manutenzione arredi                                                   |                                    |                   |             |
| CM-0103 - Tendaggi / Tende alla veneziana/ Telonati                             |                                    |                   |             |
| CM-02 - PRODOTTI PER UFFICIO /INFORMATICA DI CONSUMO                            |                                    |                   |             |
| CM-03 - STAMPATI                                                                |                                    |                   |             |
|                                                                                 |                                    |                   |             |

In alternativa, per l'individuazione delle categorie merceologiche di proprio interesse, è possibile inoltre, utilizzare il filtro di ricerca inserendo nel campo «Ricerca testo» la descrizione della categoria (1) e cliccando poi su «Cerca» (2).

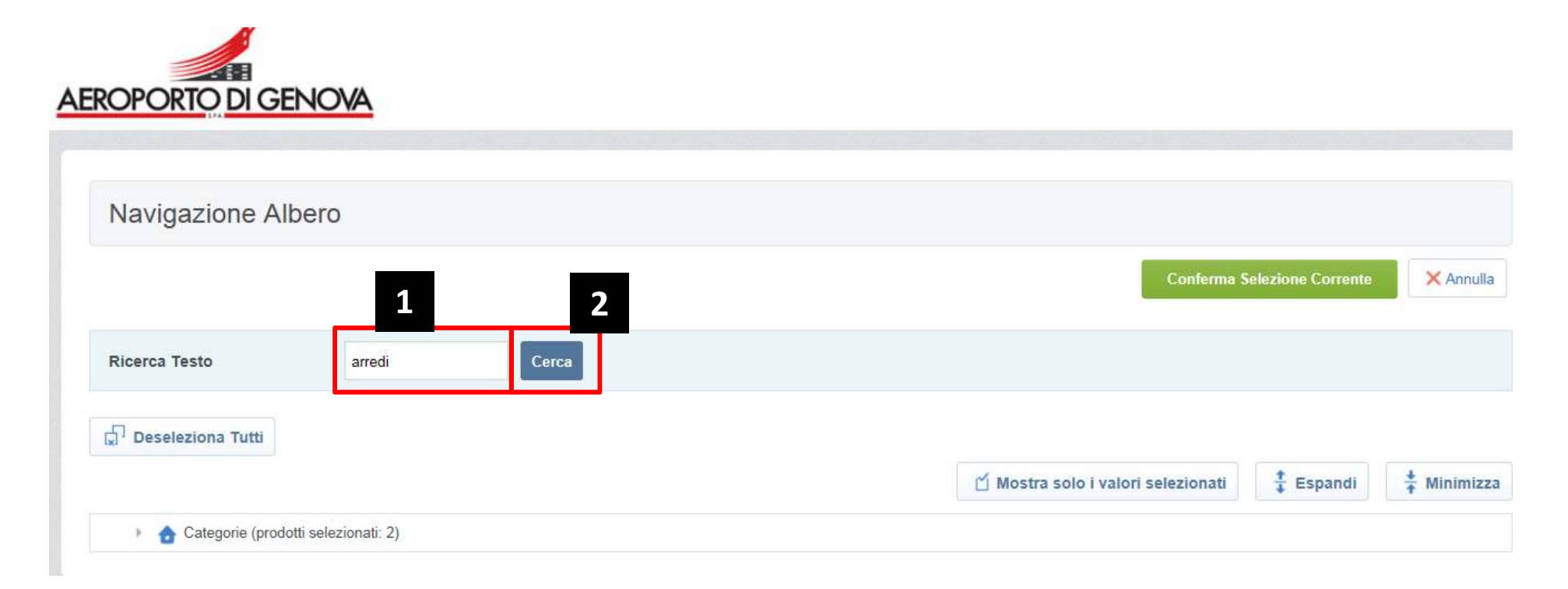

Il sistema evidenzierà in giallo le categorie merceologiche contenenti la parola inserita nel filtro di ricerca. Anche in questo caso è necessario contrassegnare una o più categorie per cui si vuole effettuare la classificazione (3) e cliccare «Conferma Selezione Corrente» (4).

|                                                          |                                                                                                    | Conferma Sel                       | ezione Corrente X Annulla |
|----------------------------------------------------------|----------------------------------------------------------------------------------------------------|------------------------------------|---------------------------|
| Ricerca Testo                                            | arredi                                                                                                  |                                    |                           |
| Deseleziona Tutti                                        |                                                                                                    | 🖆 Mostra solo i valori selezionati | 🔹 Espandi                 |
| <ul> <li>Categorie (pr</li> <li>Categorie (pr</li> </ul> | rodotti selezionati: 2)<br>o Fornitori                                                                  |                                    |                           |
| ~ 盂 c                                                    | CM-01 - <mark>ARRED</mark> I                                                                            |                                    |                           |
| 3                                                        | <ul> <li>CM-010101 - Arredi per ufficio</li> <li>CM-010103 - Arredi metallici / Scaffalature</li> </ul> |                                    |                           |
|                                                          | CM-0102 - Manutenzione arredi                                                                           |                                    |                           |

Dopo aver selezionato le categorie merceologiche, il sistema permetterà di visualizzare il questionari associati. Da questo momento è possibile iniziare la compilazione delle domande. Si segnala che è possibile compilare i questionari in momenti distinti e che i campi contrassegnati da \* sono obbligatori. Per salvare e mantenere le informazioni inserite cliccare «SALVA tutto e completa i parametri obbligatori in seguito».

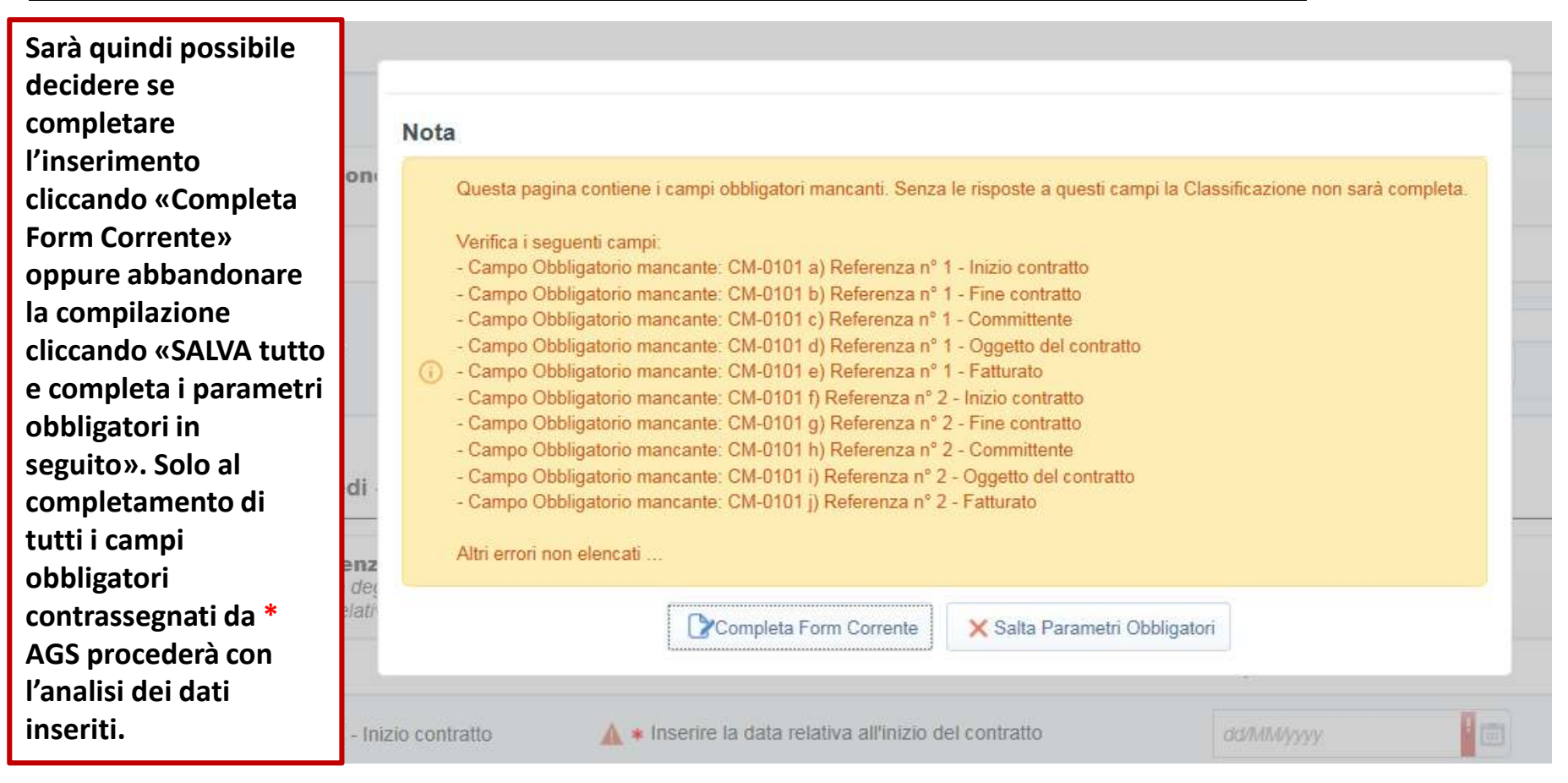

Il corretto salvataggio delle categorie merceologiche selezionate viene segnalato tramite un pop up di avviso.

| AE | ROPORTO DI GENO                                              | AVC                          |                            |                                |                     |
|----|--------------------------------------------------------------|------------------------------|----------------------------|--------------------------------|---------------------|
|    | Mie Categorie                                                |                              | Messaggio dalla pagina Web | eliminata.                     | Aggiungi Categoria  |
|    | Inserisci Filtro (digita per iniziare la<br>Codice Categoria | ricerca) 😺<br>Nome Categoria | Classificato su            | OK Junitazione                 | Stato Completamento |
|    | 1 CM-220101                                                  | OG01 I fino a euro 258.000   | 08/06/2017 22:01:28        | Stato Valutazione non visibile | ₿ <b></b>           |
|    | Totale 1                                                     |                              |                            |                                | Pagina 1 di 1       |

Dopo aver effettuato l'accesso al Portale con la propria username e password ed aver cliccato sul link «Mie Categorie», cliccare sull'icona posta in corrispondenza della categoria con i dati obbligatori incompleti per finalizzare il completamento del/dei questionari delle categorie selezionate per l'iscrizione all'Albo Fornitori in un momento successivo.

L'icona

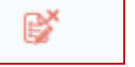

indica che i dati obbligatori per la singola categoria merceologica selezionata non sono completi.

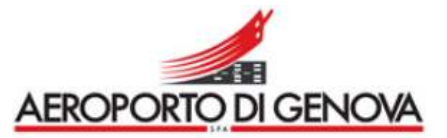

|                                                                      |                                                     |                                        |                                                     | Aggiungi Categoria  |
|----------------------------------------------------------------------|-----------------------------------------------------|----------------------------------------|-----------------------------------------------------|---------------------|
| Mie Categorie                                                        |                                                     |                                        |                                                     |                     |
|                                                                      |                                                     |                                        |                                                     |                     |
| Inserisci Filtro (digita per inizia                                  | e la ricerca) 😽                                     |                                        |                                                     |                     |
| Inserisci Filtro (digita per inizia<br>Codice Categoria              | e la ricerca) 😽<br>Nome Categoria                   | Classificato su                        | Stato Valutazione                                   | Stato Completamento |
| Inserisci Filtro (digita per inizia<br>Codice Categoria<br>1 CM-0102 | e la ricerca)   Nome Categoria  Manutenzione arredi | Classificato su<br>03/07/2017 15:22:24 | Stato Valutazione<br>Stato Valutazione non visibile | Stato Completamento |

Proseguire cliccando su

Modifica

compilare i campi incompleti e infine cliccare su «Salva».

| OPORTO DI GENC             |                                                                                                    |                        |             |
|----------------------------|----------------------------------------------------------------------------------------------------|------------------------|-------------|
| Classificazione: >e        | VM AGS>Albo Fornitori>ARREDI>Manutenzione arredi                                                                                                    |                        |             |
|                            |                                                                                                    |                        | Salva X Ann |
| me Form: Questionario      | Generale                                                                                                    |                        |             |
| ocumentazione di iscri     | zione all'Albo                                                                                                    |                        |             |
| Titolo                     | Descrizione                                                                                                    | Risposta               |             |
|                            |                                                                                                    | save de lato           |             |
| Contratto di Registrazione | Allegare il documento "Contratto di Registrazione" debitamente compilato e firmato<br>digitalmente dal Legale Rappresentante/Procuratore con idonei poteri. | buyer.xlsx (13 KB)     | ¥           |
|                            |                                                                                                    | Scarica Template       |             |
|                            |                                                                                                    | de lavori visy (56 KB) |             |
| Clausole vessatorie        | Allegare il documento "Clausole vessatorie" debitamente compilato e firmato digitalmente<br>dal Legale Rappresentante/Procuratore con idonei poteri.        |                        | 0           |
|                            |                                                                                                    | Scarica Template       |             |

Si rammenta che solo al completamento di tutti i campi obbligatori contrassegnati da \* (asterisco rosso), AGS procederà con l'analisi dei inseriti

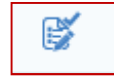

è l'icona che permette di verificare che i campi obbligatori siano compilati al 100%

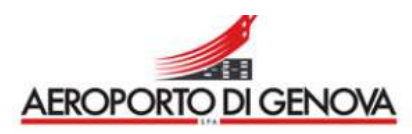

|                                       |                            |                     |                                | Aggiungi Categoria                       |
|---------------------------------------|----------------------------|---------------------|--------------------------------|------------------------------------------|
| Mie Categorie                         |                            |                     |                                |                                          |
| Inserisci Filtro (digita per iniziare | la ricerca) 😽              |                     |                                |                                          |
| Codice Categoria                      | Nome Categoria             | Classificato su     | Stato Valutazione              | Stato Completamento                      |
| 1 CM-220101                           | OG01 I fino a euro 258.000 | 08/06/2017 22:01:28 | Stato Valutazione non visibile | e se se se se se se se se se se se se se |
|                                       |                            |                     |                                |                                          |